## Forgot Password

• Browse the below URL

https://changepassword.tscti.com

• Click on forgot password

| Password Management Utility × +    |                                                   |
|------------------------------------|---------------------------------------------------|
| C https://changepassword.tscti.com |                                                   |
|                                    | Self-Service Password Management Utility          |
|                                    |                                                   |
|                                    |                                                   |
|                                    | Forgot Password Change Password Test Password     |
|                                    |                                                   |
|                                    |                                                   |
|                                    | Copyright © 2023   22nd Century Technologies Inc. |
|                                    |                                                   |

• Next Page will open as below

## L Self-Service Password Reset

| Password Reset Instruction<br>1. Enter your username<br>2. Enter the registered em<br>3. Click on send authorization | ons<br>ail address or phone numbe<br>tion code. You will receive a | r<br>temporary authorization code to be | entered on screen before y | rou can set a new password. |                         |
|----------------------------------------------------------------------------------------------------|--------------------------------------------------------------------|-----------------------------------------|----------------------------|-----------------------------|-------------------------|
|                                                                                                    |                                                                    |                                         |                            |                             |                         |
| Domain                                                                                                    | VATSCTI                                                            | ~                                       |                            |                             |                         |
| User Name                                                                                                    | john.doe                                                           |                                         |                            |                             |                         |
| Registered E-Mail/Phone                                                                                              |                                                                    |                                         |                            |                             | Ļ                       |
| ← Home                                                                                                    |                                                                    |                                         |                            |                             | Send Authorization Code |
|                                                                                                    |                                                                    | Copyright © 2023   22                   | nd Century Technologies In | с.                          |                         |

• Enter your username and registered email or phone number.

| Self-Service Password            | Reset                                                                                                    |   |
|----------------------------------|----------------------------------------------------------------------------------------------------|---|
| Deservered Deserved in structure |                                                                                                    |   |
| 1 Enter your username            | ins                                                                                                    |   |
| 2. Enter the registered ema      | all address or phone number                                                                                          |   |
| 3. Click on send authorizat      | ion code. You will receive a temporary authorization code to be entered on screen before you can set a new password. |   |
|                                  |                                                                                                    |   |
| Domain                           | VATSCTI ~                                                                                                    |   |
| User Name                        | sidhartha                                                                                                    |   |
| Registered E-Mail/Phone          | sidhartha@tscti.com                                                                                                  |   |
| ← Home                           | Send Authorization Code                                                                                              | J |
| _                                | Copyright © 2023   22nd Century Technologies Inc.                                                                    |   |

• After entering the details click on send authorization code.

1 Self-Service Password Reset

| Password Reset Instruction<br>1. Enter your username<br>2. Enter the registered ema<br>3. Click on send authorizati                                                                    | <b>ns</b><br>ill address or phone number<br>on code. You will receive a temporary authorization code to be entered on screen before you can set a new password.                             |  |
|----------------------------------------------------------------------------------------------------|----------------------------------------------------------------------------------------------------|--|
|                                                                                                    |                                                                                                    |  |
|                                                                                                    |                                                                                                    |  |
| A temporary authorization                                                                                                    | on code has been sent to you. Please enter the authorization code and a new password.                                                                                                    |  |
| Password Policy Requirem<br>Password must have 8 c<br>Password must contain a<br>Number, Special Char<br>Changed password must<br>Password will automatica<br>Please avoid using simpl | tent<br>haracters or more<br>at least 3 of following<br>acter, Upper Case Letter or Lower Case Letter<br>t be different from last 24 passwords<br>ally expire after 60 days<br>le passwords |  |
| Domain                                                                                                    | VATSCTI                                                                                                    |  |
| User Name                                                                                                    | sidhartha                                                                                                    |  |
| Registered E-Mail/Phone                                                                                                    | sidhartha@tscti.com                                                                                                    |  |
| Authorization Code                                                                                                    |                                                                                                    |  |
| New Password                                                                                                    |                                                                                                    |  |
| Confirm Password                                                                                                    |                                                                                                    |  |
| ← Home                                                                                                    | ✓ Reset Password                                                                                                    |  |
|                                                                                                    |                                                                                                    |  |
|                                                                                                    | Copyright © 2023   22nd Century Technologies Inc.                                                                                                    |  |

• Enter the details along with the authorization code received.

| Password Reset Instructio                     | ans                                                                                                    |  |
|-----------------------------------------------|----------------------------------------------------------------------------------------------------|--|
| 1. Enter your username                        |                                                                                                    |  |
| 2. Enter the registered ema                   | all address or phone number                                                                                           |  |
| 3. Click on send authorizat                   | tion code. You will receive a temporary authorization code to be entered on screen before you can set a new password. |  |
|                                               |                                                                                                    |  |
|                                               |                                                                                                    |  |
| <ul> <li>A temporary authorization</li> </ul> | tion code has been sent to you. Please enter the authorization code and a new password.                               |  |
|                                               |                                                                                                    |  |
| Password Policy Requiren                      | ment                                                                                                    |  |
| · Password must have 8 d                      | characters or more                                                                                                    |  |
| Password must contain                         | at least 3 of following                                                                                               |  |
| Number, Special Cha                           | iracter, Upper Case Letter or Lower Case Letter                                                                       |  |
| Changed password mus                          | st be different from last 24 passwords                                                                                |  |
| Password will automatic                       | cally expire after 60 days                                                                                            |  |
| <ul> <li>Please avoid using simp</li> </ul>   | ple passwords                                                                                                    |  |
| Domain                                        | VATECTI                                                                                                    |  |
| Domain                                        | VAISCII                                                                                                    |  |
|                                               |                                                                                                    |  |
| User Name                                     | sidhartha                                                                                                    |  |
|                                               |                                                                                                    |  |
| Registered E-Mail/Phone                       | sidhartha@tscti.com                                                                                                   |  |
| 5                                             |                                                                                                    |  |
| Authorization Orde                            |                                                                                                    |  |
| Authorization Code                            |                                                                                                    |  |
|                                               |                                                                                                    |  |
| New Password                                  |                                                                                                    |  |
|                                               |                                                                                                    |  |
| Confirm Password                              |                                                                                                    |  |
| Commit according                              |                                                                                                    |  |
|                                               | · · · · · · · · · · · · · · · · · · ·                                                                                 |  |
| + Home                                        | ✓ Reset Password                                                                                                    |  |
|                                               |                                                                                                    |  |
|                                               |                                                                                                    |  |
|                                               | Copyright © 2023   22nd Century Technologies Inc.                                                                     |  |
|                                               |                                                                                                    |  |

• After entering the complete details click on reset password.

## 1 Self-Service Password Reset

| Password Reset Instructions 1. Enter your username 2. Enter the registered email address or phone number 3. Click on send authorization code. You will receive a temporary authorization code to be entered on screen before you can set a new password. |
|----------------------------------------------------------------------------------------------------|
|                                                                                                    |
|                                                                                                    |
| ✓ Your password was reset successfully.                                                                                                    |
| Domain VATSCTI •                                                                                                    |
| User Name john.doe                                                                                                    |
| Registered E-Mail/Phone                                                                                                    |
| ← Home ✓ Send Authorization Code                                                                                                    |
| Copyright © 2023   22nd Century Technologies Inc.                                                                                                    |

• Password reset done successfully as shown in above image.